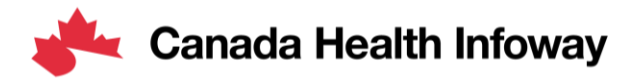

## **Projectathon Tooling**

FHIR Validator

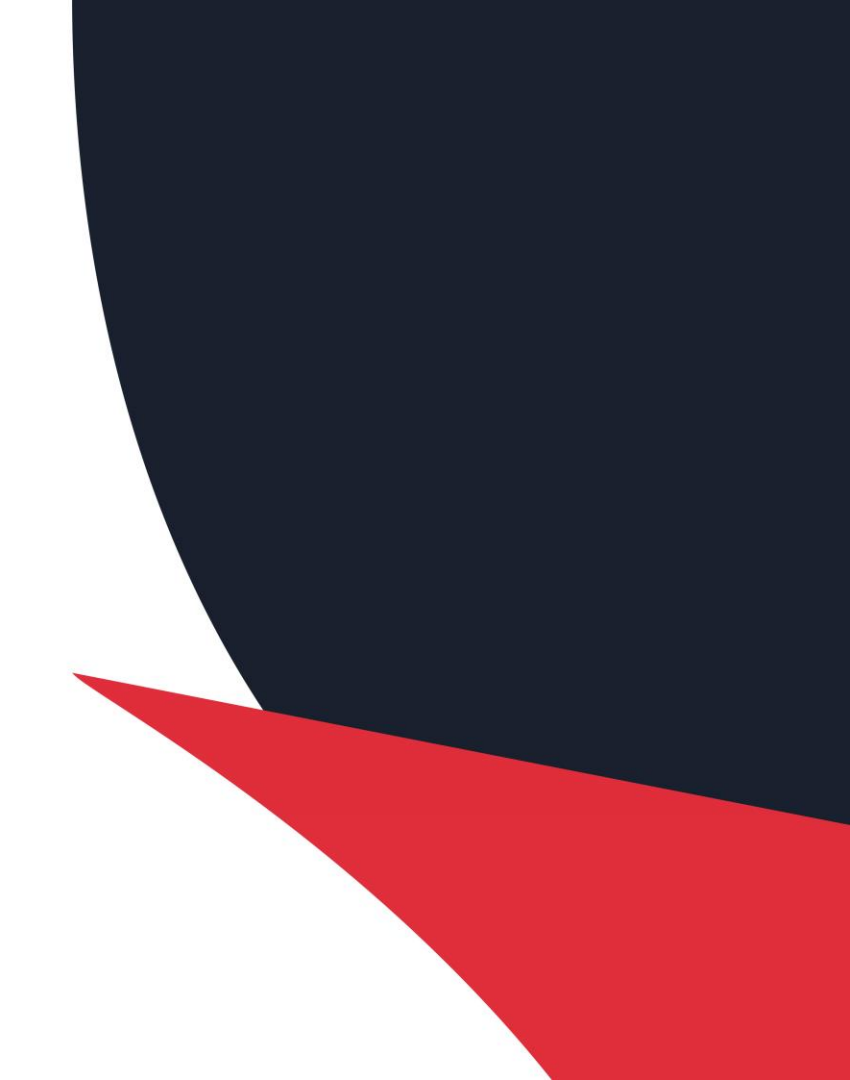

#### What is the FHIR Validator?

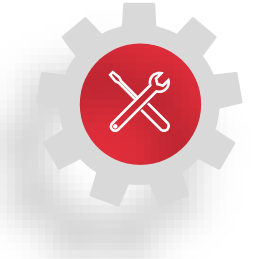

**FHIR Validator:** An online FHIR validator tool to structurally and semantically verify a FHIR instance against a FHIR profile. Based on the Matchbox Engine (https://ahdis.github.io/matchbox/validation) it includes a:

- Web UI (External Validation Service Front-End) for loading examples and viewing validation results through direct upload
- Remote Message Validation through the Gazelle Datahouse Proxy for validating examples exchanged within the proxy-evidence workflow
- Result Log (External Validation Service Validation Log) for storing, viewing, and sharing result reports for test evidence

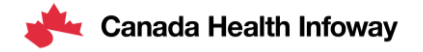

### **Training Objectives**

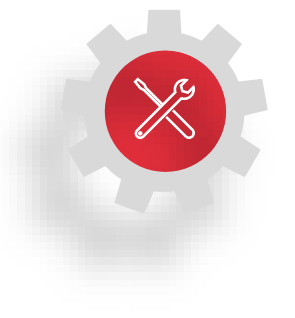

This training aims to meet the following objectives:

- Provide an understanding of the FHIR Validator Web UI, when to use it, how to use it, and where to access it
- Provide an understanding of the FHIR Validator Remote Message Validation, when to use it, how to use it, and where to access it

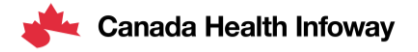

#### **FHIR Validator Architectural Overview**

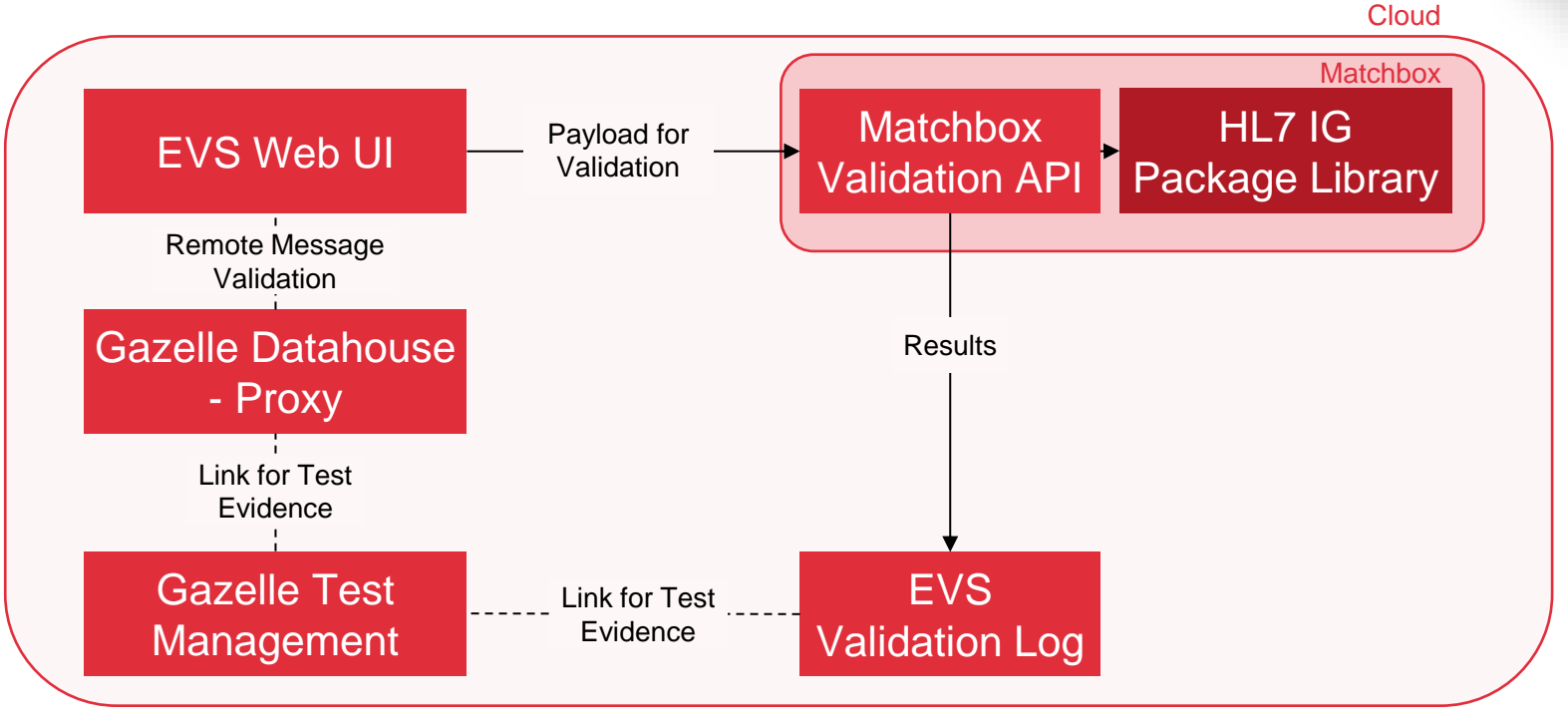

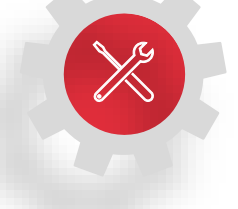

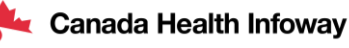

#### When to use the FHIR Validator Web UI

The **FHIR Validator Web UI** can be used to validate FHIR Resource instances during Pre-Projectathon testing

- The FHIR resources must be uploaded in JSON or XML format and the tool verifies that they conform syntactically and semantically to the FHIR profile that the user selects (e.g., CA:eReC, PS-CA, CA-Core)
- Test results can also be easily claimed as test evidence, however No Peer and Peer to Peer testers are encouraged to participate in the end-to-end workflow using Remote Message Validation to validate exchanged messages for evidence for monitors
- Note: The FHIR validation tool tests whether a profile's "hard constraints" (minimal cardinality, required terminology, etc.) are met in the supplied resource. Results submitted as test evidence will also be manually reviewed by monitors for the presence of optional Must Support elements

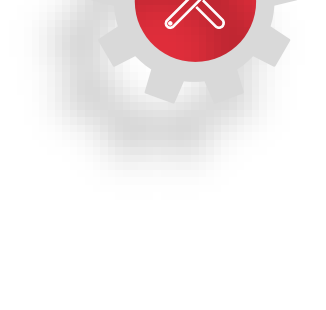

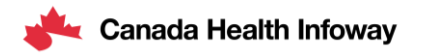

#### When to use Remote Message Validation

The **Remote Message Validation** can be used to validate FHIR Resource instances during all phases of testing; Pre-Projectathon, No Peer, and Peer to Peer testing

- Remote Message Validation is launched from within the Message View in Gazelle Datahouse to support simultaneous validation of the transaction and payload
- The exchanged FHIR resources must be in JSON or XML format and the tool verifies that they conform syntactically and semantically to the FHIR profile that the user selects (e.g., CA:eReC, PS-CA, CA-Core)
- Test results can be easily claimed as test evidence for monitors to review by copy/pasting the Gazelle Datahouse permanent link into Gazelle Test Instance Steps. Results submitted as test evidence will also be manually reviewed by monitors for the presence of optional Must Support elements

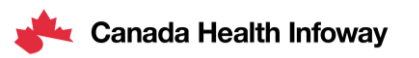

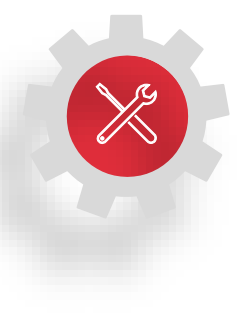

### **Tool Demonstration – FHIR Validator Web UI**

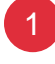

2

Select the Pan-Canadian Specification for validation from "Canada" dropdown

- Select "Validate" Option
- 3 Paste or upload your example for validation
  - Select the profile for validation
- 5 Click "Validate" Button

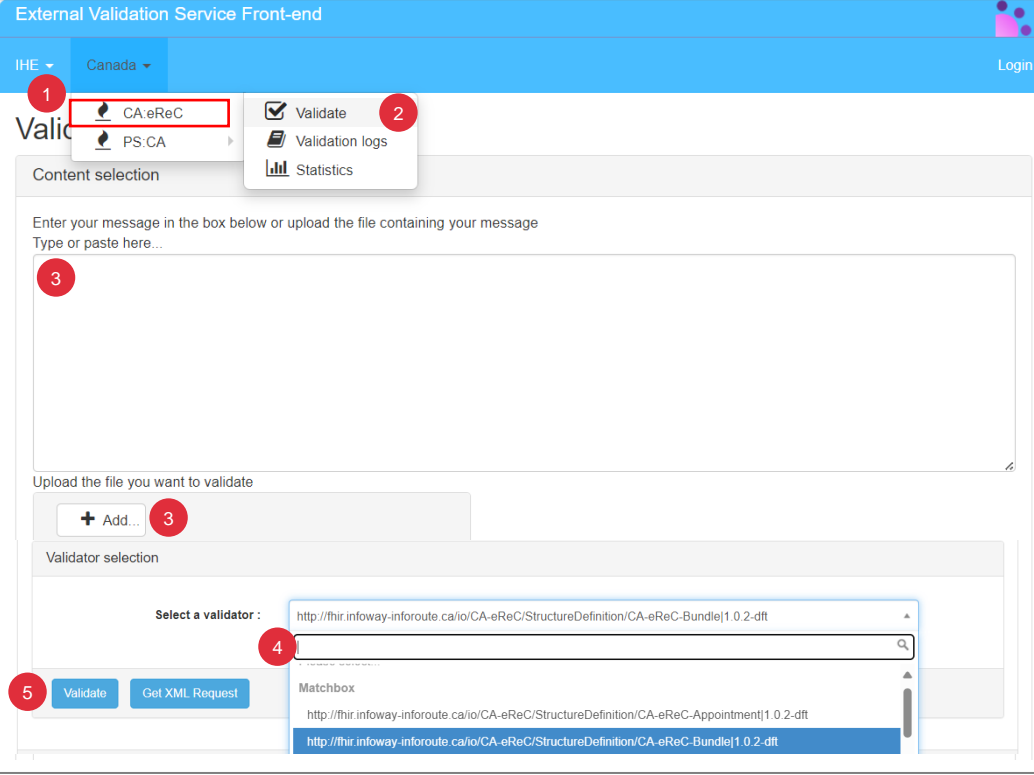

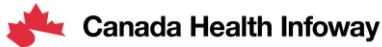

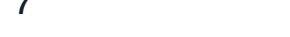

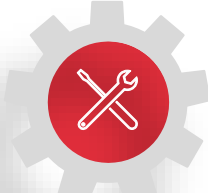

#### **Tool Demonstration – Remote Message Validation**

>

Navigate to the desired message in the Gazelle Data Warehouse. Click "Access Detail"

Tip: Use the Sender/Receiver filters to find your messages more quickly

| Standard<br>Start typing_   ~                | Sender hostname         Sender ip address           Start typing         V         Start typing         V                     | Proxy port         Receiver hostna           11001         X         V         66.23.63.19         5     | ne Receiver ip a          | ddress Message typ<br>g_ │ ✓ Start typir                | ng   v                                        | Clear<br>all                                                           |
|----------------------------------------------|----------------------------------------------------------------------------------------------------|----------------------------------------------------------------------------------------------------|---------------------------|---------------------------------------------------------|-----------------------------------------------|------------------------------------------------------------------------|
| Date from / to                               | AM AST - mm/dd/www AM AST                                                                                                    | Hide error messages                                                                                      |                           |                                                         |                                               | Save<br>search                                                         |
| Cumies Marine                                |                                                                                                    |                                                                                                    |                           |                                                         |                                               | a contract of the                                                      |
| Standard 0                                   | Timestamp \$                                                                                                    | Sender 0                                                                                                 | Proxy 0                   | Receiver 0                                              | Message type 0                                | Action                                                                 |
| Standard 0                                   | Timestamp ≎<br>09:50:31:444 AM - AST Nov 20, 2024                                                                             | Sender 0<br>dev-ps-swagger-aplapibox.ca                                                                  | Proxy ≎                   | Receiver \$                                             | Message type 🗘                                | Action                                                                 |
| Standard 0                                   | Timestamp ≎<br>09:50:31:444 AM - AST Nov 20, 2024<br>05:27:23:835 PM - AST Nov 16, 2024                                       | Sender C<br>dev-ps-swagger-api.apibox.ca<br>dev-ps-swagger-api.apibox.ca                                 | Proxy ©<br>11001<br>11001 | Receiver 0                                              | Message type 0<br>Decoder Error<br>200        | Action Action Access details Access details                            |
| Standard<br>TTTP TLS<br>TTTP TLS<br>TTTP TLS | Timestamp ©<br>09:50:31:444 AM - AST Nov 20, 2024<br>05:27:23:835 PM - AST Nov 16, 2024<br>04:43:51:587 PM - AST Nov 15, 2024 | Sender C<br>dev-ps-swagger-api.apibox.ca<br>dev-ps-swagger-api.apibox.ca<br>dev-ps-swagger-api.apibox.ca | Proxy 0                   | Receiver 0<br>66.23.63.19<br>66.23.63.19<br>66.23.63.19 | Message type 0<br>Decoder Error<br>200<br>404 | Action  Access details  Access details  Access details  Access details |

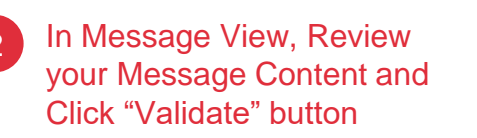

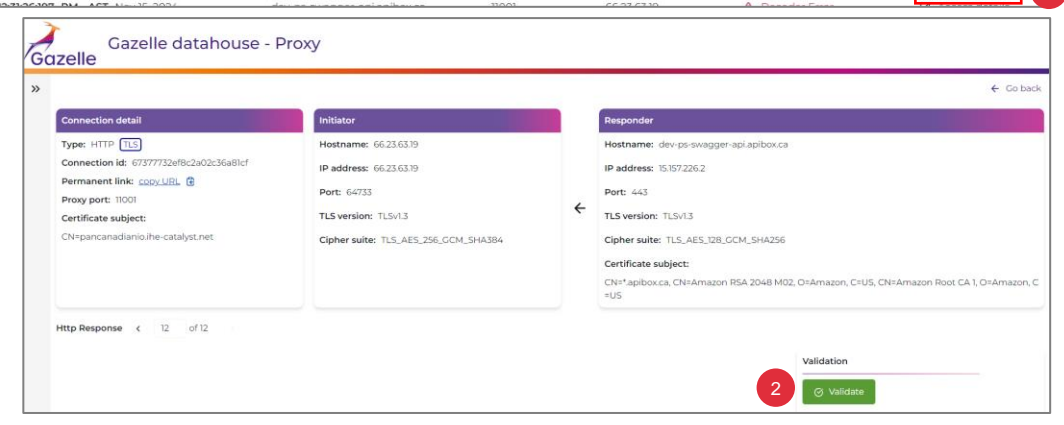

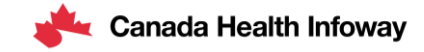

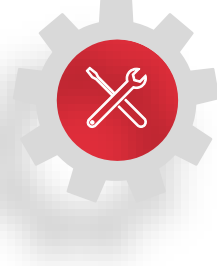

#### **Tool Demonstration – Remote Message Validation**

In the pop-up window, Select "Body only" and select the FHIR profile you would like to validate the message against

- Click "Validate" button
- 5 A summary of validation results will appear in the validation box.

Tip: Click the EVS Validation Report for detailed view of validation findings

Once passed, Copy permanent link for pasting into Gazelle Test Instance

| Validate                                                                                                    | ⊗                                                                                                    |   |                                                                                                    |
|----------------------------------------------------------------------------------------------------|----------------------------------------------------------------------------------------------------|---|----------------------------------------------------------------------------------------------------|
| ody only                                                                                                    | ×   ~                                                                                                    |   |                                                                                                    |
| lect or search by typing validation profile                                                                                                    |                                                                                                    |   |                                                                                                    |
|                                                                                                    | 4 Validate                                                                                                    |   | ← Go back                                                                                                    |
|                                                                                                    |                                                                                                    |   | Responder                                                                                                    |
| Type: HTTP [15]<br>Connection Id: 67377732ef8c2a02c75-011cf<br>Permanent Inits: copy Life. @ 6<br>Proxy port: 11001<br>Certificate subject:<br>CN=pancianadianio.ihe-catalyst.net | Hostname: 66.2363.19<br>IP address: 66.2363.19<br>Port: 66733<br>TLS version: TLSv1.3<br>Cipher suite: TLS_AES_256.CCM_SHA384 | ÷ | Hostname: dev.ps-swagger-api.apibox.ca<br>IP address: 151572262<br>Port: 443<br>TLS version: TLSvL3<br>Cipher suite: TLS.AES.128.0CM_SHA256<br>Certificate subject:<br>CN*apibox.ca.CN=Amazon RSA 2048 M02, O=Amazon, C=US, CN=Amazon Root CA 1, O=Amazon, C<br>=US |
| Http Response < 12 of 12                                                                                                    |                                                                                                    |   | Validation       (3) Validate       PASSED     Vew EVS validation report       Validation<br>Validation<br>timestamp:     11:31:27:709 AM - Nov 21,<br>12:327:709 AM - 2024                                                                                         |

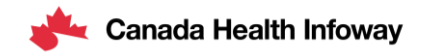

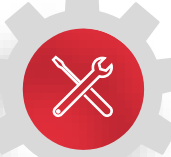

#### **Tool Demonstration – Reviewing EVS Validation Report**

1

Clicking the EVS Validation Report will open a new tab with details on your results

| - |   |   |
|---|---|---|
|   |   |   |
|   |   |   |
|   |   | / |
| 1 | - |   |
| 1 |   |   |
|   | - | ~ |

Scroll down to review Validation Items and File Content to help with troubleshooting (if applicable)

Note: Messages with errors will have a status of Failed. Testers are still encouraged to review and resolve warnings.

| Extern                                                                                                    | al Validation                                             | Service From  | nt-end                                                                                     |                                                                                                    |                                                                                 |   |
|----------------------------------------------------------------------------------------------------|-----------------------------------------------------------|---------------|--------------------------------------------------------------------------------------------|----------------------------------------------------------------------------------------------------|---------------------------------------------------------------------------------|---|
|                                                                                                    |                                                           |               |                                                                                            |                                                                                                    |                                                                                 |   |
| Valio                                                                                                    | dation re                                                 | esult         |                                                                                            |                                                                                                    |                                                                                 |   |
| Infor                                                                                                    | mation                                                    |               |                                                                                            |                                                                                                    |                                                                                 | 0 |
| File Name         L           OID :         1.3.6.1.4.1.12559.11.50.4.115           Validation Date :         11.21/24.10.3127.2M.(EST GMT-0500)           Matchbox (3.9.0)         http://fixi.inforway-inforcute.ca/io/psca/StructureDefinition/bundle-ca-psi[1.1.0           Validation Results :         IODESESSIG           Permanent link :         https://pancanadianio.the-catalyst.net/evs/report.seam?cid=1.3.6.1.4.1.12559.11.50.4.115           Data Visibilify :         Public |                                                           |               |                                                                                            |                                                                                                    |                                                                                 |   |
| Va                                                                                                    | alidate again<br>alidation Resu                           | Perform anoth | ver validation                                                                             |                                                                                                    |                                                                                 |   |
| 1                                                                                                    | Matchbox Standard Report Additional Metadata Matchbox XML |               |                                                                                            |                                                                                                    |                                                                                 |   |
| Valie                                                                                                    | dation Summar                                             | У             |                                                                                            | 96                                                                                                    | 85                                                                              |   |
| 2 V                                                                                                    | alidation of ite                                          | em #230 PAS   | SED                                                                                        |                                                                                                    |                                                                                 |   |
| v                                                                                                    | alidation Sumn                                            | nary          |                                                                                            | 90                                                                                                    | 85                                                                              | D |
|                                                                                                    |                                                           |               | Constraint ID<br>Constraint Type<br>Constraint Description<br>Location in validated object | Type_Specific_Checks_DT_URL_Resolve<br>InstanceValidator<br>URL value "http://ex-ps-identifier-system org' does not re<br>line 11, column 51, FHIRPath: Bundle identifier system | esolve                                                                          |   |
|                                                                                                    |                                                           |               | Constraint ID<br>Constraint Type<br>Constraint Description<br>Location in validated object | All_observations_should_have_a_performer<br>InstanceValidator<br>Best Practice Recommendation: In general, all observa<br>line 634, column 6, FHIRPath: Bundle.entry[23] resourc | tions should have a performer<br>eI <sup>n</sup> Observation/null <sup>*/</sup> |   |

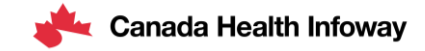

#### Where to Access the FHIR Validator

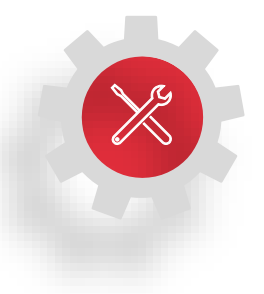

| Validator                                                                                   | URL                                                                                                    |
|---------------------------------------------------------------------------------------------|----------------------------------------------------------------------------------------------------|
| <ul><li>FHIR Validator Web UI</li><li>CA:eReC Validation</li><li>PS-CA Validation</li></ul> | https://pancanadianio.ca/evs<br>https://pancanadianio.ca/evs/default/validator.seam?standard=4<br>https://pancanadianio.ca/evs/default/validator.seam?standard=5 |
| Gazelle Datahouse – Proxy for<br>Remote Message Validation                                  | https://pancanadianio.ca/datahouse-ui                                                                                                    |
| CA:eReC FHIR profiles                                                                       | https://simplifier.net/CA-eReC                                                                                                    |
| PS-CA FHIR profiles                                                                         | https://simplifier.net/PS-CA-R1                                                                                                    |
| CA-Core FHIR profiles                                                                       | https://simplifier.net/CA-Core                                                                                                    |

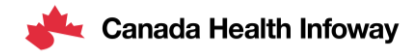

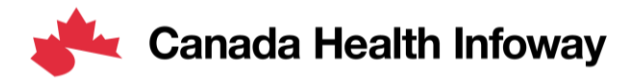

# Thank you!

#### To learn more about the Projectathon 2025, visit:

https://infoscribe.infoway-inforoute.ca/display/PCI/Scope%3A+Projectathon+2025

#### **Contact Information:**

interoperability@infoway-inforoute.ca

VISIT OUR WEBSITE infoway-inforoute.ca

LET'S CONNECT ON LINKEDIN linkedin.com/company/canada-health-infoway/

VISIT OUR SURVEY WEBSITE insights.infoway-inforoute.ca/ LET'S CONNECT ON TWITTER @infoway